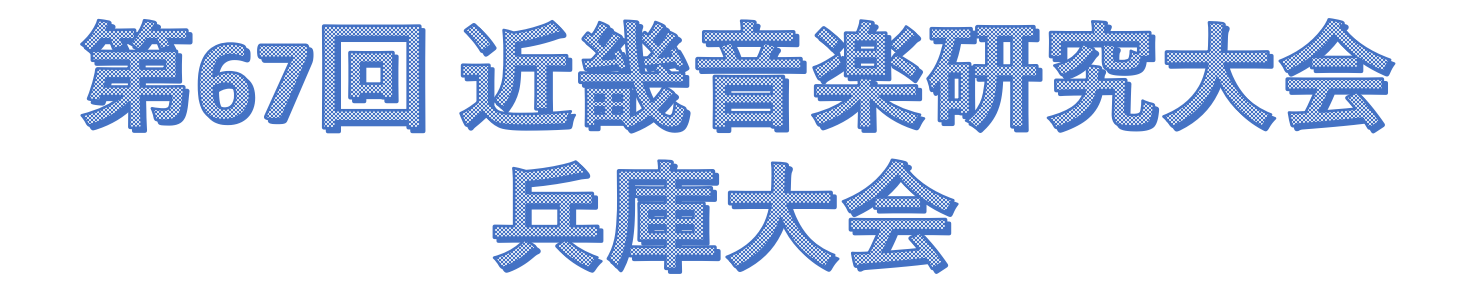

# 申込操作マニュアル

#### 申込操作マニュアル ~1新規個人情報登録~

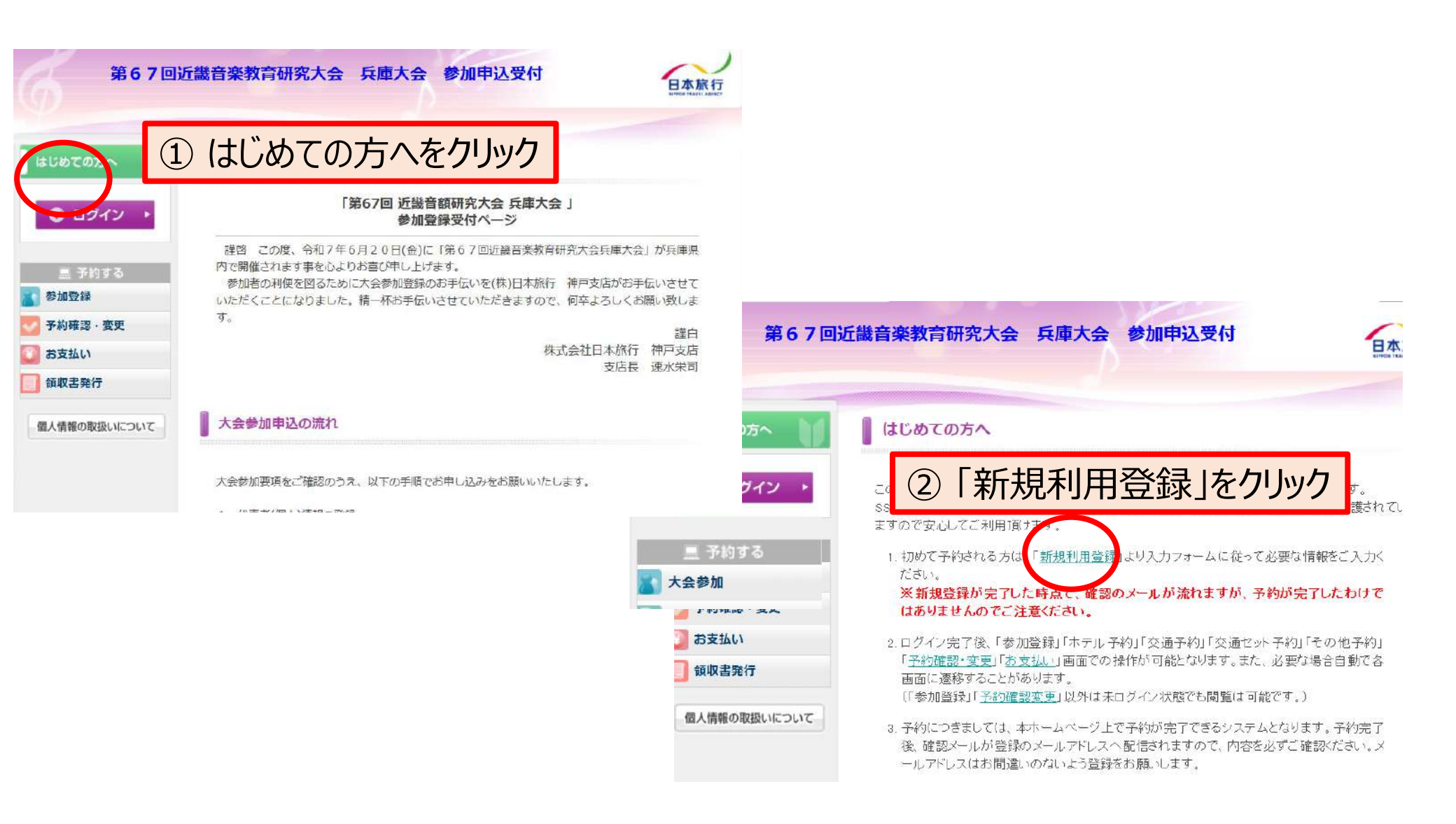

### 申込操作マニュアル ~1新規個人情報登録~

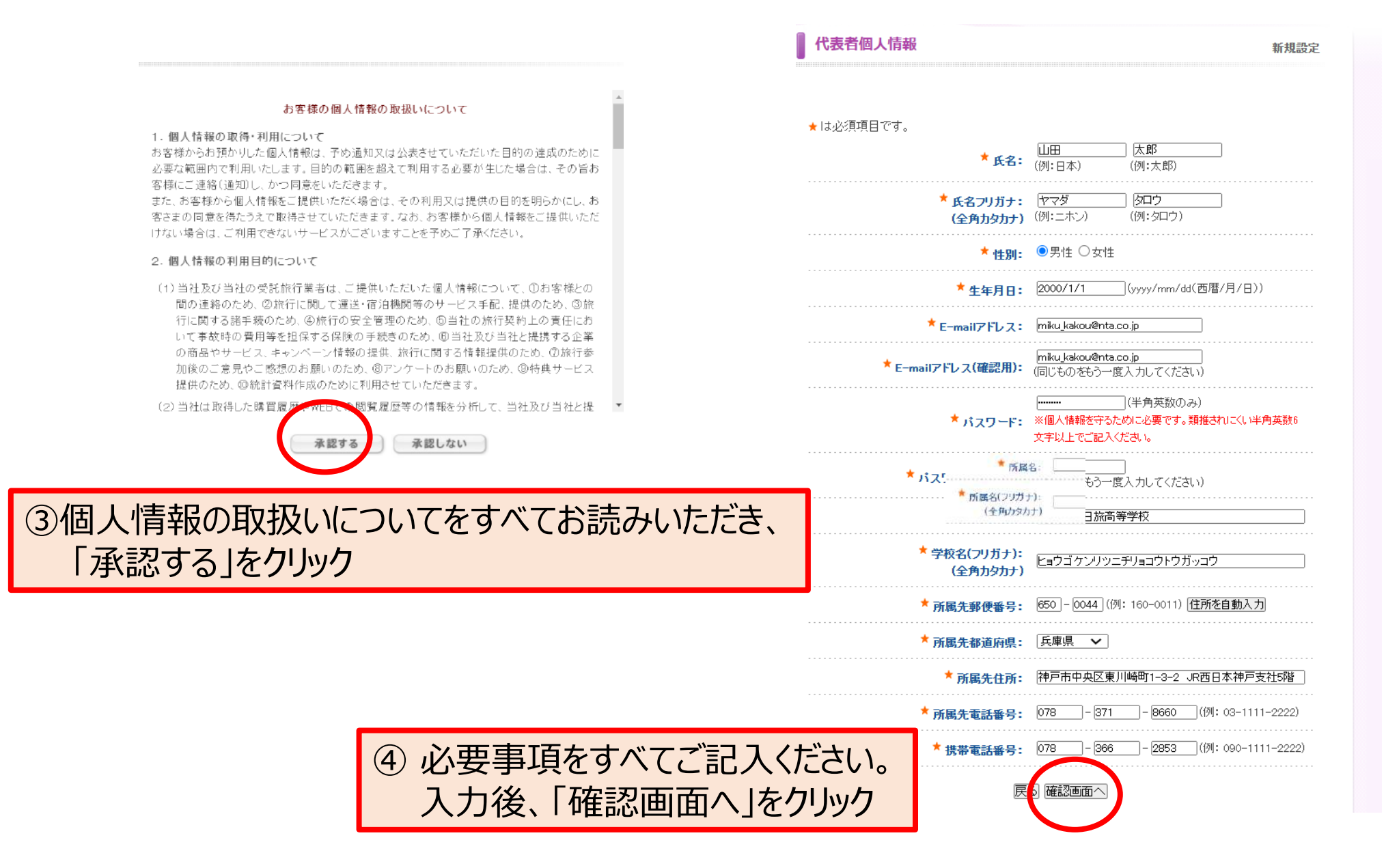

### 申込操作マニュアル ~1新規個人情報登録~

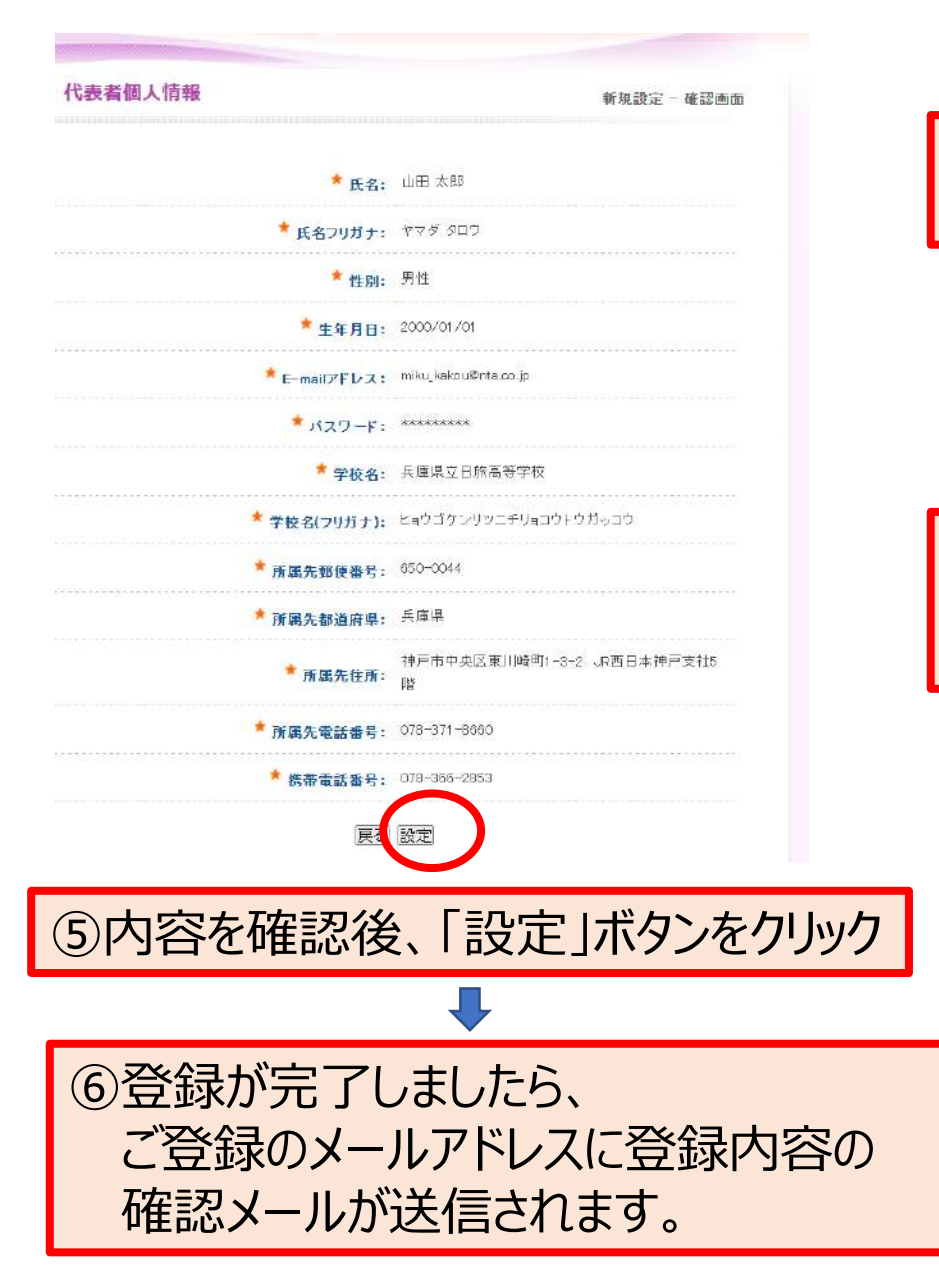

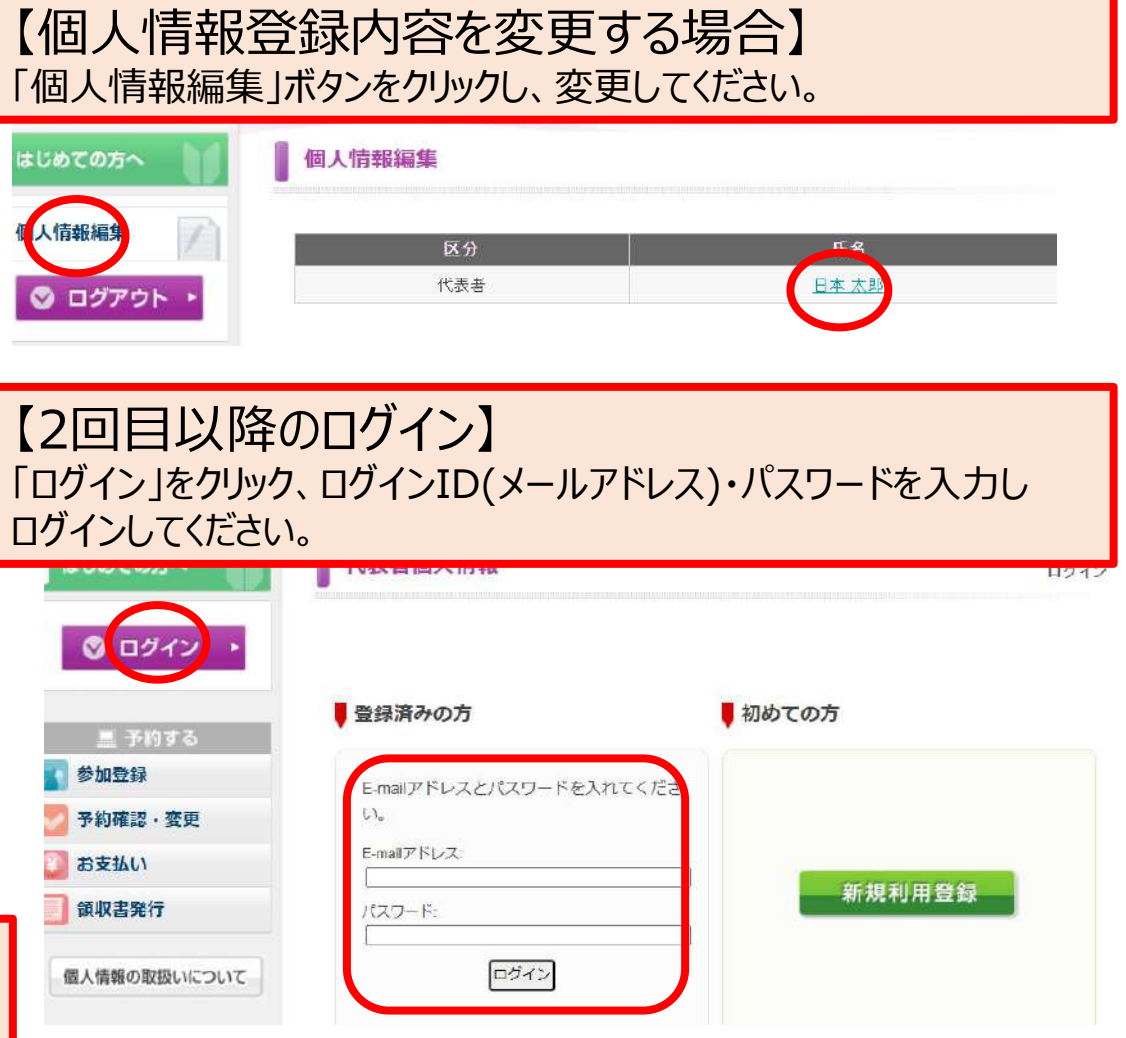

### 申込操作マニュアル ~2大会参加登録~

| 第67回)                                     | 丘畿音楽教育研究                                                               | 参加登録                                                                                                    |                                             | 新規予約                                            |                             |
|-------------------------------------------|------------------------------------------------------------------------|----------------------------------------------------------------------------------------------------|---------------------------------------------|-------------------------------------------------|-----------------------------|
| はじめての方へ<br>個人情報編集<br>〇 ログアウト ・            | <ul> <li>参加登録</li> <li>★ は必須項目です。</li> </ul>                           | <ul> <li>★ は必須項目です。</li> <li>参加者</li> <li>参加種別</li> <li>● 加種別</li> <li>● 参加種別</li> <li>● の目</li> <li>● 日20日(会) 午前 研究概要素</li> </ul> | 本郎 利用者をリストに追加する<br>試験(5,000円) へ<br>いる場合は「利用 | 用者をリストに追加す                                      | 「る」をクリック                    |
| <ul> <li></li></ul>                       | 参加種別 *<br>合計料金                                                         | 同行者個人情報                                                                                                    | 精規設定                                        | 同行者個人情報                                         | 新規設                         |
| <ul> <li>予約確認・変更</li> <li>お支払い</li> </ul> | 6月20日(金)午前<br><sup>選択</sup>                                            | ★は必須項目です。<br>★ は必須項目です。<br>(例                                                                                                    |                                             | * 氏名:                                           | 山中 次郎                       |
| <b>貧収書発行</b>                              | ●         申込なし           ○         A会場 神戸                              | * 氏名フリガナ:<br>(全角カタカナ) <sup>(現</sup><br>* *****- 〇                                                                                  | :二市ン) (例: 905)<br>男性 〇女性                    | * 氏名フリガナ:<br>* 性別:                              | ァマナカ ジロウ<br><br>男性          |
| 個人情報の取扱いについて                              | ○         B会場 神序           ○         C会場 神序           ○         D会場 神所 | * ± 年月日: 日)                                                                                                    | (yyyy/mm/dd(西盾/月/<br>)<br>(例: 090-1111 -    | * 携帯電話番号: (<br>戻る) 設定 引き(話き、 3                  | 190-1234-5678<br>1の同行者を登録する |
| ① 大会参加な                                   | をクリック                                                                  | 1957年166011179 - 222<br> 戻る] 11世記                                                                                                  | 重查个                                         |                                                 |                             |
|                                           | 3                                                                      | 必要事項を入力<br>同行者が1名の<br>ほかに同行者が<br>クリックして個人                                                                                          | し、「確認画面々<br>場合は「設定」を<br>いる場合は、「弓<br>青報の登録をお | へ」<br>Eクリック<br> き続き別の同行者 <sup>:</sup><br>願いします。 | を登録する」を                     |

### 申込操作マニュアル ~2大会参加登録~

#### 参加登録

## ④参加者・参加種別共にプルダウンから選択

| ★は必須項目です。 | $\frown$             |
|-----------|----------------------|
| 参加者 *     | 日本 太郎 🔹 利用者をリストに追加する |
| 参加種別 *    | [参加登録(5,000円) ✔]     |
| 合計料金      | 5,00円                |

#### ⑤午前研究授業と午後の全大会のご参加について選択 ※申し込みしない場合は「申込なし」をクリックしてください

| 選択 | 内容   | 内容説明         |  |
|----|------|--------------|--|
| 0  | 申込なし |              |  |
| 0  | A会場  | 神戸市立魚崎幼稚園    |  |
| 0  | 日会場  | 神戸市立藤原台小学校   |  |
| 0  | C会場  | 神戸市立妙法寺小学校   |  |
| 0  | D会場  | 神戸市立玉津第一小学校  |  |
| 0  | E会場  | 神戸市立広陵小学校    |  |
| 0  | F会場  | 神戸市立花谷小学校    |  |
| 0  | G会場  | 神戸市総合教育センター  |  |
| 0  | H会場  | 御影公会堂        |  |
| 0  | I会場  | 兵庫県立伊川谷北高等学校 |  |

| Lobly Brook a port of a built |              |
|-------------------------------|--------------|
| 参加者 *                         | 日本太郎(ニホンタロウ) |
| 参加種別                          | 参加登録(5.000円) |
| 6月20日(金) 午前 研究授業              | A会場          |
| 6月20日(金)午後 全体会                | 参加する         |
| 合計料金                          | 5,000円       |
|                               |              |

#### 6月20日(金)午後 全体会\*

参加しない

参加する

0

開催場所:神戸国際会館・こくさいホール

| 内容 |                                |
|----|--------------------------------|
|    | ⑥内谷を唯認し(豆球                     |
|    | ※ほかに申込をする同行者がいない場合は「登録(参加登録を終わ |
|    | る)」                            |
|    | 他の参加者登録を続けて行う場合は「登録(参加登録後他の方の  |
|    | 登録に進む)」をクリック                   |

# 申込操作マニュアル ~ ③予約内容の確認・取消・変更~

| 第67回近                                    | 武器音楽教育研究大会 兵庫大会 参加申込受付     日     日 | 本旅行<br>In That is all and the |                             |
|------------------------------------------|----------------------------------------------------------------------------------------------------|-------------------------------|-----------------------------|
| <ol> <li>①予約確認</li> <li>②➡ご予約</li> </ol> | 忍・変更ボタンをクリック<br>り確認書はこちらよりをクリック                                                                                                    |                               |                             |
| ◎入1日戦福朱                                  | 予約内容検索       種別     全て ∨       利用者     全て ∨                                                                                                    |                               |                             |
| <u>■</u> 予約する<br>参加登録                    | 変更ボタン (受付番号)をクリックすると、予約内容の確認および変更が行えます。<br>取消ボタンをクリックすると、予約内容を取り消します。<br>項目タイトルをクリックすると、ソートされます。                                                                                                    | き支払いのご客内                      |                             |
| 予約確認・変更                                  | → ご予約確認書はこちらより<br>操作日時 受付 種別 氏名カナ 料金 変更 取消                                                                                                    | 約内容検索                         |                             |
| 旗拟首発行                                    | 2025/02/20<br>171817         e1         参加登録         ニホン タロウ         5,000円         変更         取 新                                                                                                    | 種別                            | <u>全て v</u>                 |
| 置人情報の取扱いについて                             | 1件該当 1/1ページを表示                                                                                                    | 利用者                           |                             |
|                                          |                                                                                                    | 1.ご請求書、ご予約確認書の                | つどちらかを選択してください。             |
|                                          |                                                                                                    | ○ご請求書 ●ご予約確認                  | 認書                          |
|                                          |                                                                                                    | 2.ご請求書·ご予約確認書の                | )宛名を変更される方は下記の欄に宛名をご入力<ださい。 |
|                                          |                                                                                                    | 日旅高等学校<br>日本 太即 様             |                             |
|                                          | ③ご請求書                                                                                                    | ・ご予約確認書の                      | 表示をクリックは求書・ご予約確認書の表示」ボタ     |
|                                          |                                                                                                    | 受付 新四                         | ✓ 入金履歴を表示                   |
|                                          |                                                                                                    | 番号 <sup>住加</sup><br>e1 参加登録   |                             |
|                                          |                                                                                                    | ご請求                           | 書・ご予約確認書の表示」お支払い画面に戻る」      |

# 申込操作マニュアル ~③予約内容の確認・取消・変更~

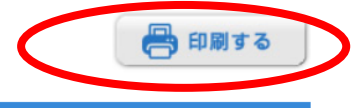

#### ご予約確認書

お問合せ番号:009888-4117943 日旅高等学校 日本 太郎 様

第67回近畿音楽教育研究大会 兵庫大会

大会名

株式会社日本旅行 神戸支店 〒650-0044神戸市中央区東川崎町1-3-2(JR西日本神戸 支社5階) TEL:078-371-8660 / FAX:078-366-2853 mail:kobe\_office@nta.co.jp 営業時間:(9:30~17:30)土日祝休み 担当者:桑田·松本

| ご利用金額   | お支払い額 | 残額      |
|---------|-------|---------|
| ¥ 5,000 | ¥Ο    | ¥ 5,000 |

| 受付番号        | 利用者/内容備考                     | ご利用額    | お支払い額 |
|-------------|------------------------------|---------|-------|
| 01:参加<br>e1 | 日本 太郎(ニホン タロウ)[参加登録(¥5,000)] | ¥ 5,000 |       |
| 2025/2/20   | 6月20日(金) 午前 研究授業>> A会場       |         |       |
| 2025/2/20   | 6月20日(金) 午後 全体会 >> 参加する      |         |       |

ご予約内容にお間違いがないかご確認ください。

#### ③ご予約確認書が表示されますので、 お申込内容をご確認ください。

#### 予約確認・変更

7回近畿音楽教育研究大会 兵庫大会 参加申込受付

予約内容検索

| and south | Proprieta and and a second | Contract of the Contract of the Contract of th |          |
|-----------|----------------------------|----------------------------------------------------------------------------------------------------|----------|
| 14 El     | 127 V                      | 同田書                                                                                                    | 全T V     |
| 132 6113  | Lada X                     | TOUTE                                                                                                    | <u> </u> |

変更ポタン(受付番号)をクリックすると、予約内容の確認および変更が行えます。 取消ポタンをクリックすると、予約内容を取り消します。 項目タイトルをクリックすると、ソートされます。

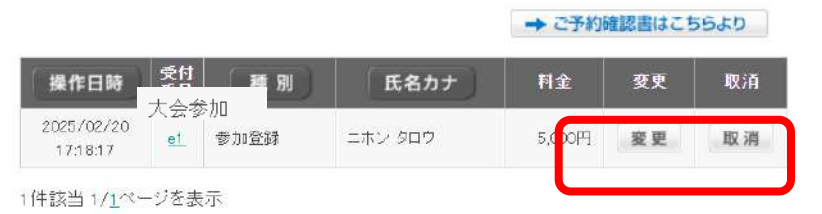

予約内容の変更・取消をする場合は、 「変更」または「取消」ボタンをクリック

日本旅

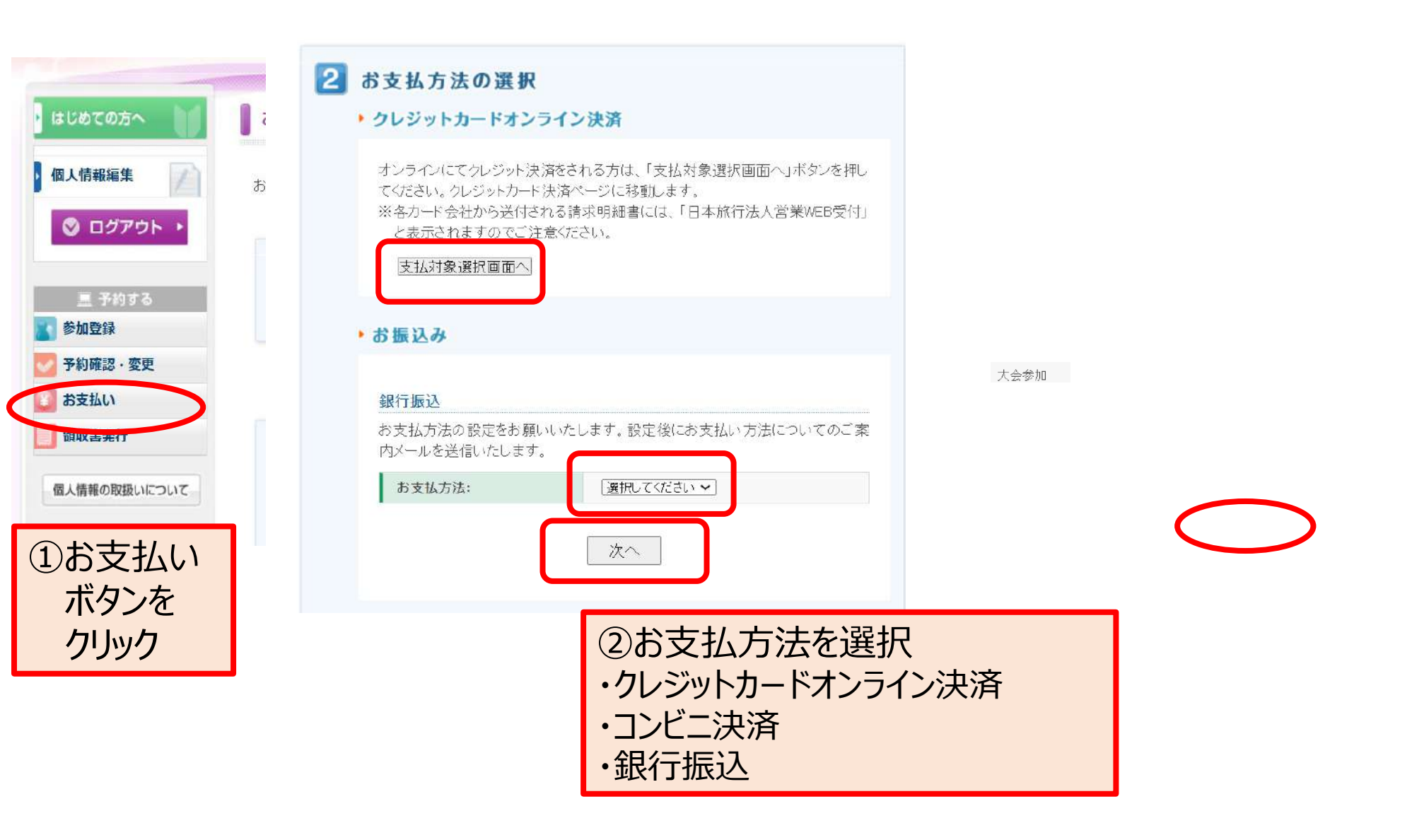

### 申込操作マニュアル ~ ④お支払い方法~

●クレジットカード決済の場合

#### ・クレジットカードオンライン決済

オンラインにてクレジット決済をされる方は、「支払対象選択画面へ」ボタンを押し てください。クレジットカード決済ページに移動します。

※各カード会社から送付される請求明細書には、「日本旅行法人営業WEB受付」

と表示されますのでご注意くださ

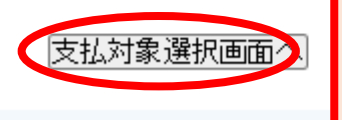

#### クレジットカードオンライン決済の 「支払対象選択画面」をクリック

#### お支払いのご案内

| 丁約內谷快采 | 予約内 | 容検索 |
|--------|-----|-----|
|--------|-----|-----|

| 種別  | 全て マ        |
|-----|-------------|
| 利用者 | <u>全て ∨</u> |

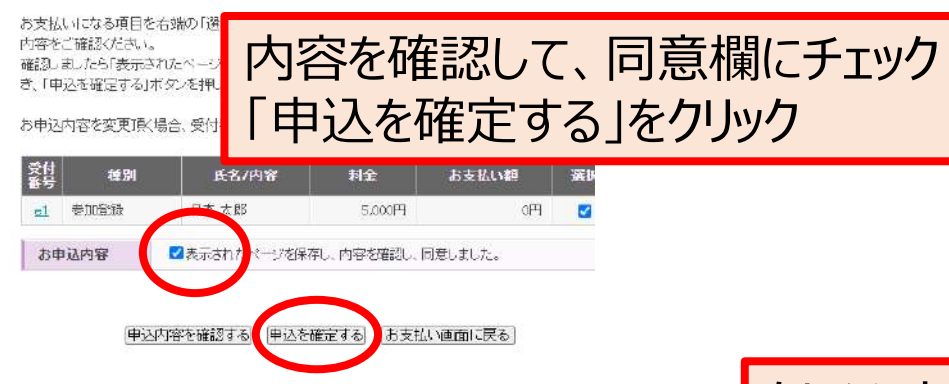

#### Diners Club NICOS Musercare VISA ▶ カード番号、右効期限を入力してください。 カード番号:「 (半角数字) ※お手持ちのクレジットカードの表示にかかわら ず、カード番号を左詰めで入力してください。 **有効期限:** 01 ✔ 月/ 2025 ✔ 年 ※カードに記載されている有効期限をご確認の うえ、月/年の順番で入力してください。 カード保有者名: (例: TARO NIHON) ※半角英大文字で入力してください。 カード保有者メールアドレス : miku\_kakou@nta.co.jp お支払い金額: 5,000円 ※お支払い金額が o円の場合は、各種予約 (参加登録、宿泊予約等)が完了しておりませ h. 今一度、該当ページより予約をしていただきま すよう宜しくお願い申し上げます。 ※注意 ご自身でお支払い金額の訂正はされないよう にお願い致します。 セキュリティコード ① セキュリティコードとは? ▶ お支払い内容、およびカード番号・有効期限などのご入力内容を再度ご確認のう え、「決済」ボタンを押してください。 ▶ パスワード認証のためにクレジットカード会社のサイトに遷移する場合がありま す。 でください。 ※2回じ

クレジットカード情報をご入力いただき、決済をクリック

クレジットカード情報のご入力

### 申込操作マニュアル ~ ④お支払い方法~

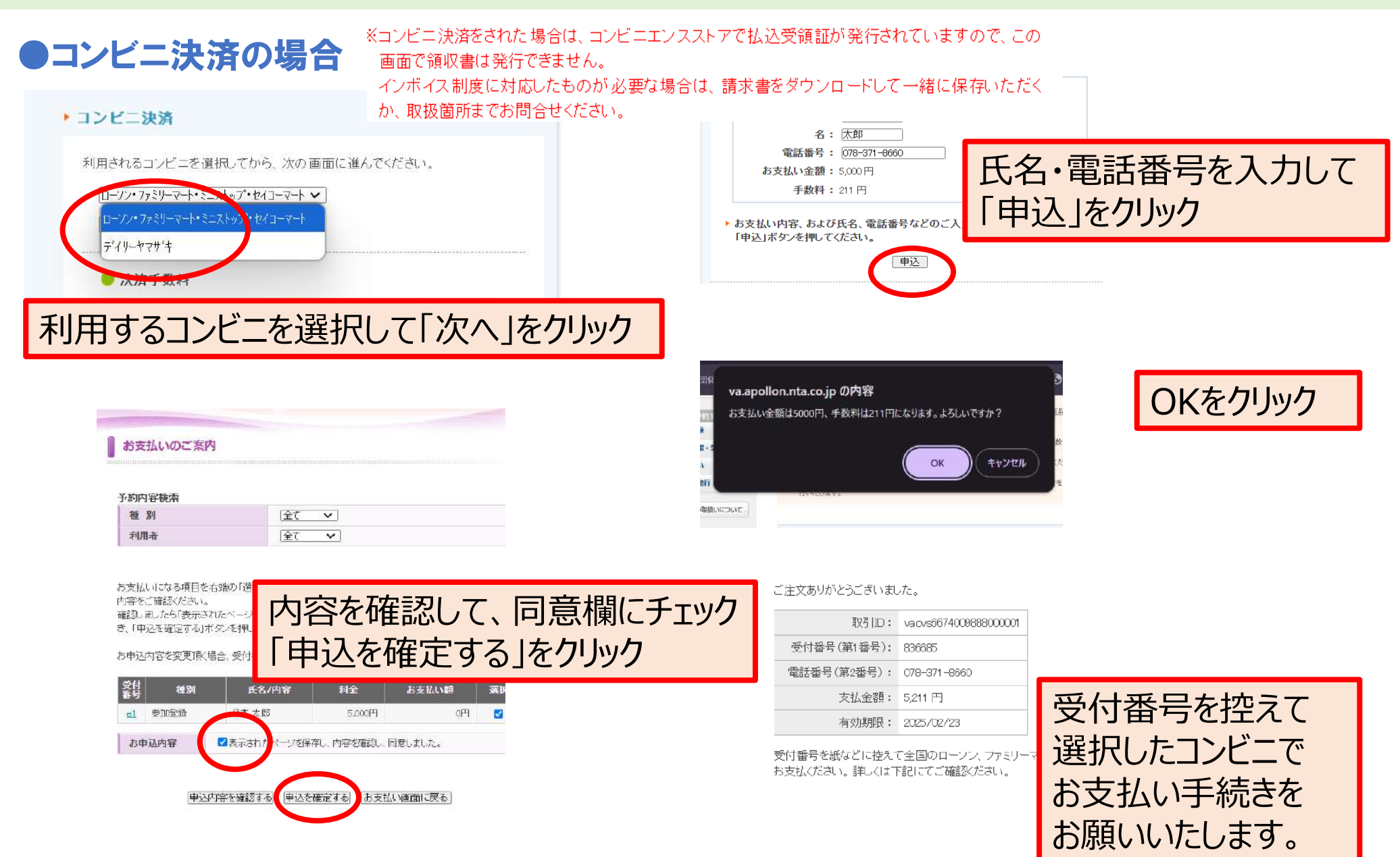

### 申込操作マニュアル ~ ④お支払い方法~

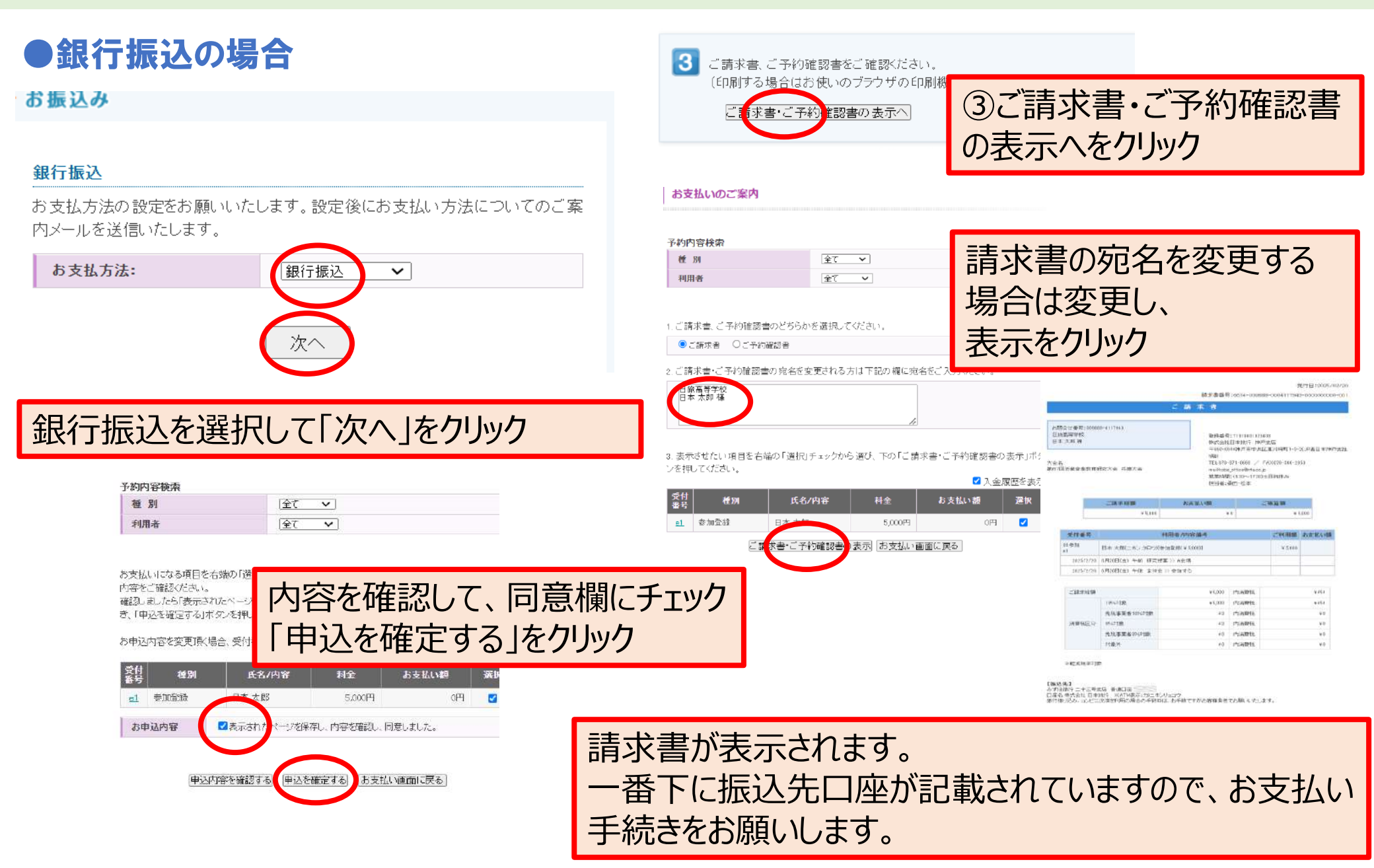

#### 申込操作マニュアル ~ ⑤領収書発行方法~

### 入金手続き完了後、領収書の発行が可能になります。 ※銀行振り込みの場合は、着金後1~2営業日後にシステムへ入金記録が反映されます。

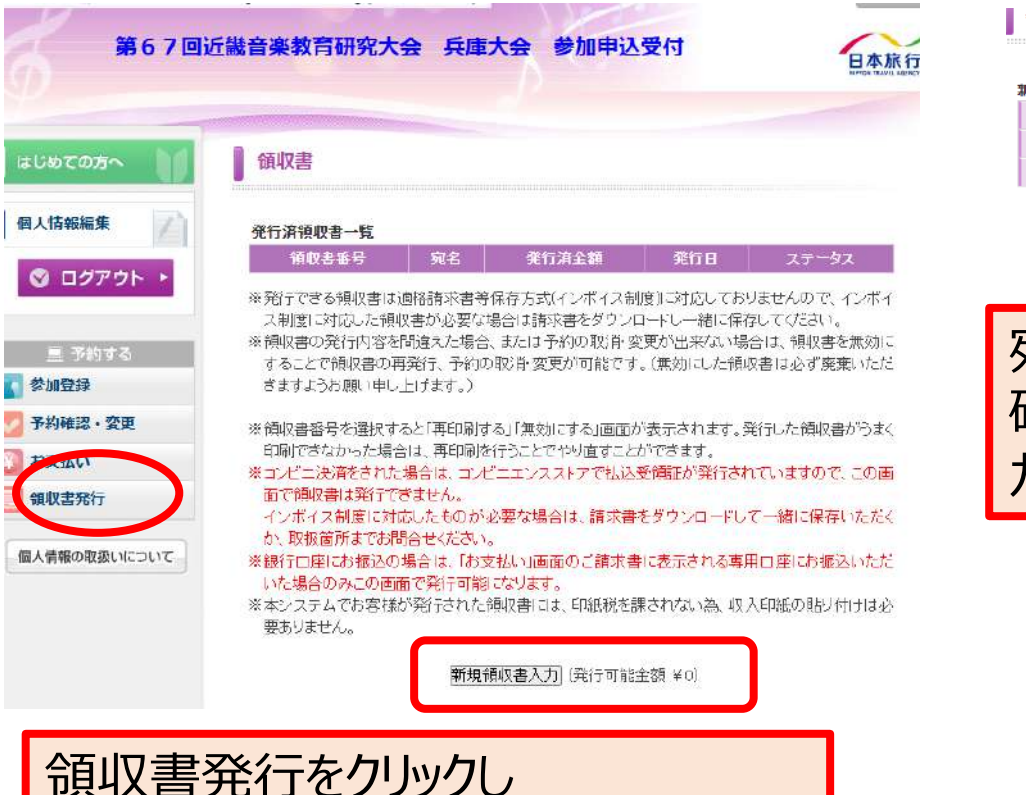

新規領収書入力をクリック

領収書

新規領収書入力

| 宛名   | 構                             |
|------|-------------------------------|
| 金額   | 円(発行可能金額 ¥0) カンマを入れずにご入力ください  |
| 但し書き | ○ 第67回近畿音楽教育研究大会 兵庫大会 参加費用として |

確認画面へ 戻 る

宛名・金額・但し書きを選択して 確認画面へから印刷するをクリックして カラー印刷してください。

※但し書きで特定の文言が必要な場合は 担当までメールまたはお電話をお願いします。 文言を追加させていただきます。

※コンビニ決済をされた場合は、コンビニエンスストアで払込受領証が発行されていますので、この 画面で領収書は発行できません。

インボイス制度に対応したものが必要な場合は、請求書をダウンロードして一緒に保存いただくか、取扱箇所までお問合せください。